# ☆ GLOBAL SAFETY 利用開始まで

### STEP1 アプリのインストール

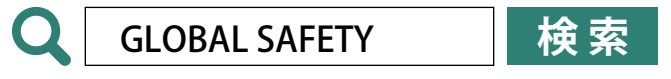

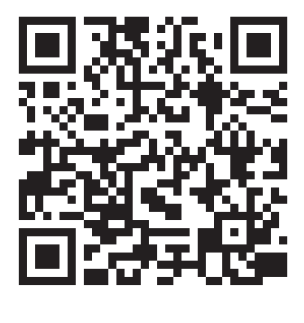

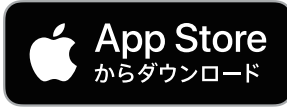

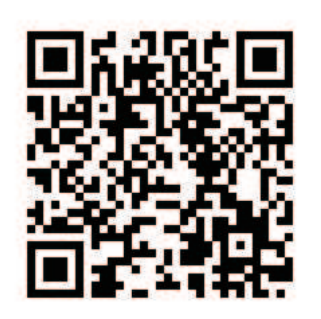

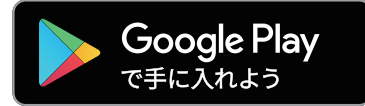

### STEP2 ユーザ登録

ユーザ登録にはメールの受け取れるメールアドレスが必要です。 【@prod.gsapp.net】からのメールが受信できるよう、設定をご確認ください。

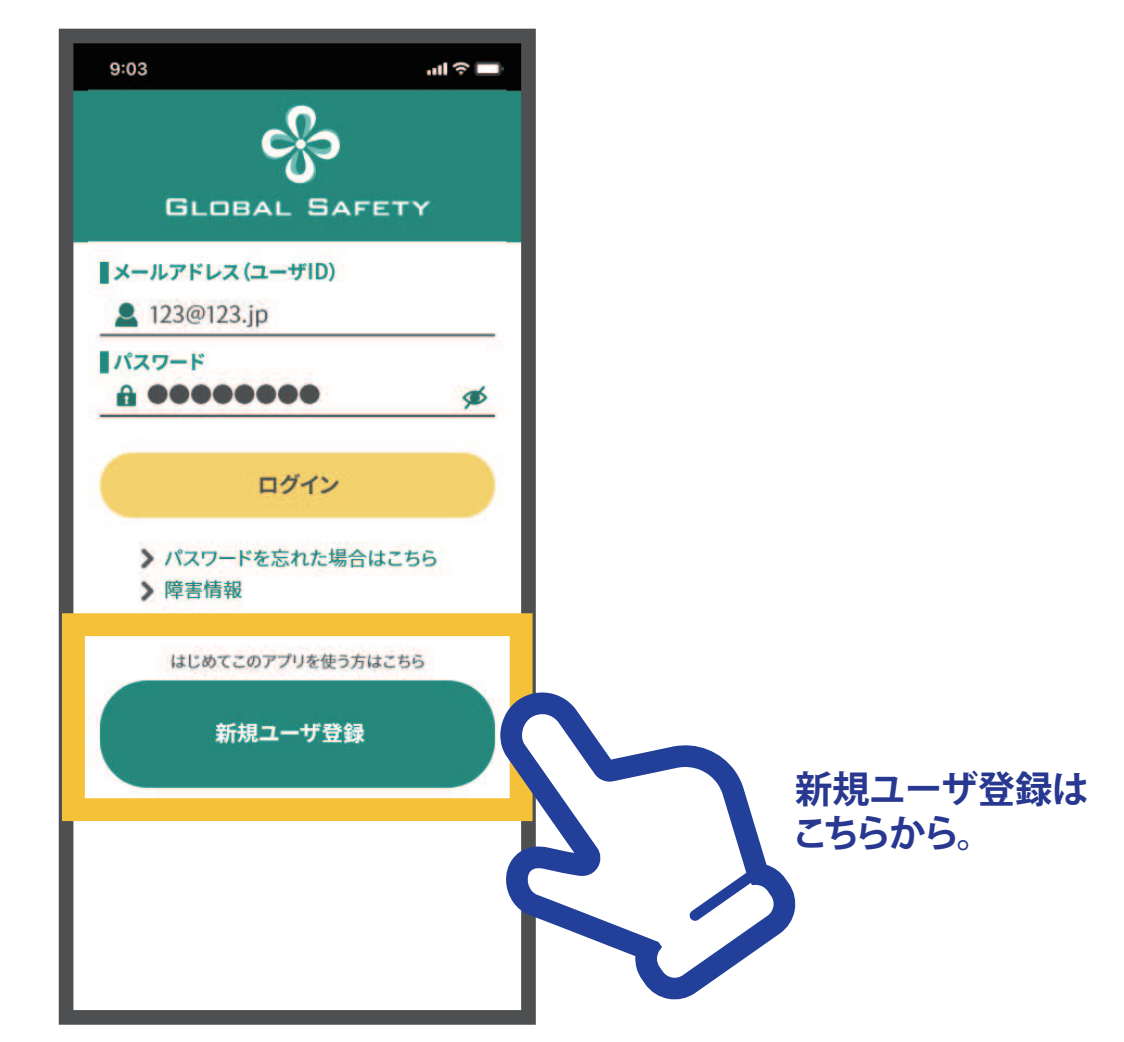

#### ※ 新規ユーザ登録にはメールアドレスが必要です。また「prod.gsapp.net」からのメール取得ができるよう設定をご確認ください。

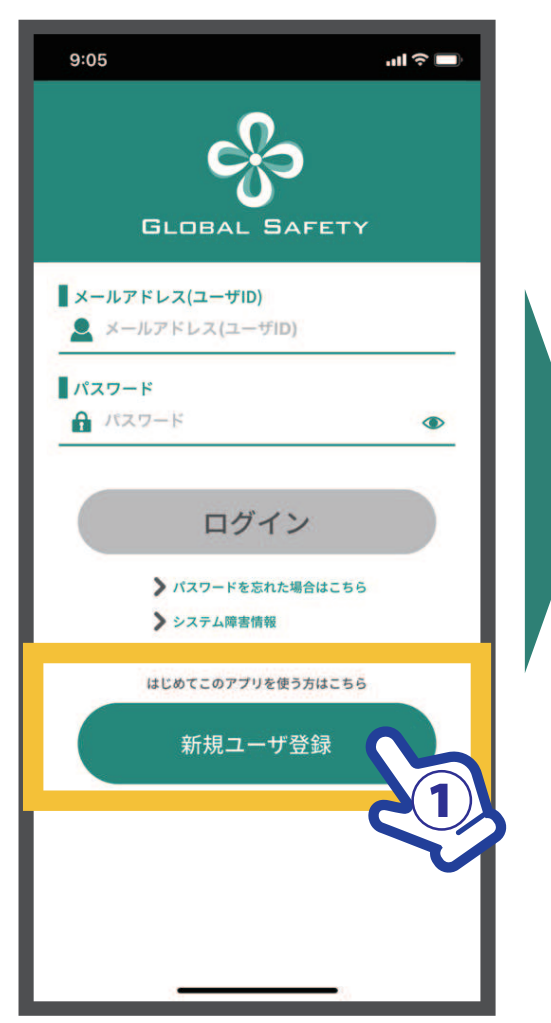

①【新規ユーザ登録】をタップ

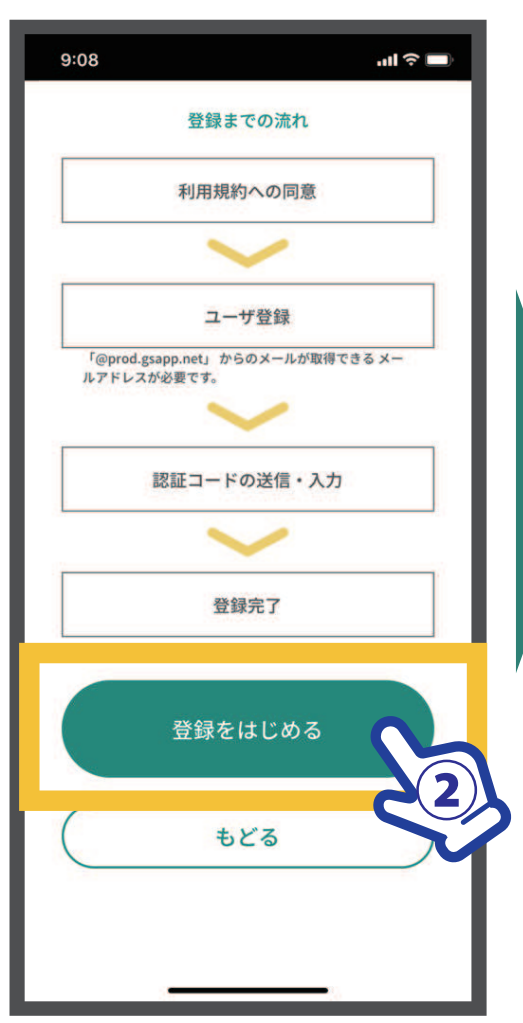

②【登録をはじめる】 タップ

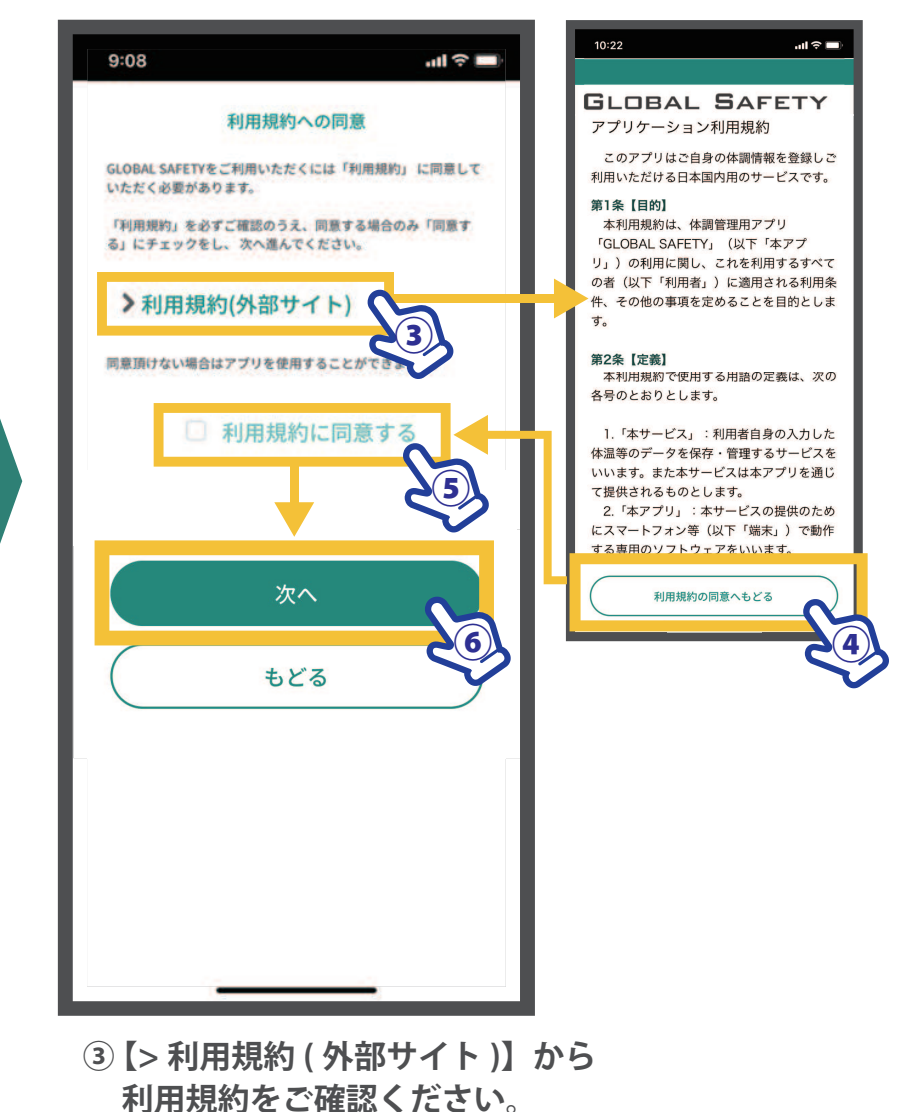

- ④ ご確認後【利用規約の同意へもどる】をタップ
- ⑤【利用規約に同意する】 にチェック
- ⑥【次へ】 をタップ

### 🔗 GLOBAL SAFETY ログインまで②

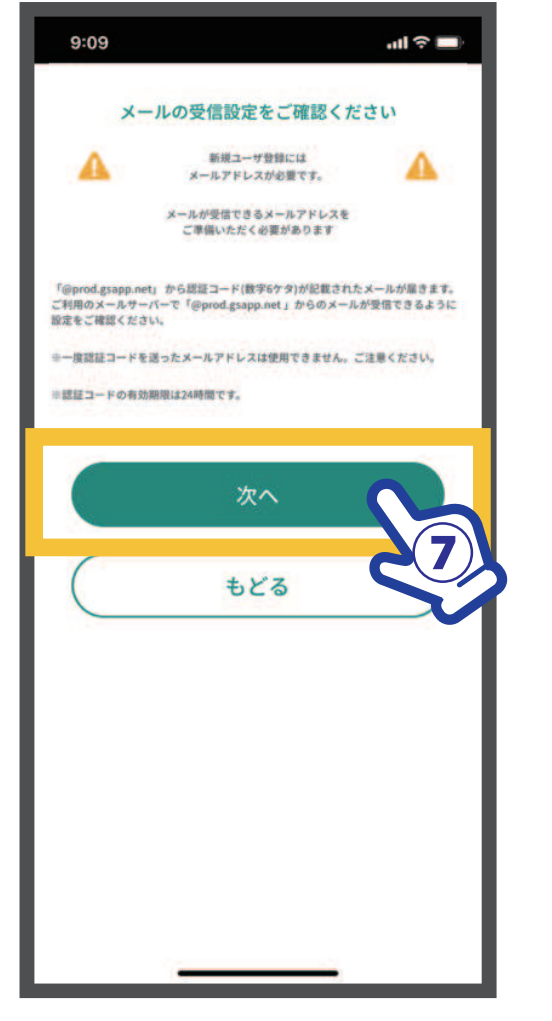

 ⑦【次へ】をタップ
 ※メールアドレスが必要です。
 「prod.gsapp.net」からのメール取得が できるよう設定をご確認ください。

| 10:37                                                                            | .ul 🗢 🗖 |
|----------------------------------------------------------------------------------|---------|
| 新規登録ユーザ登録                                                                        |         |
| パスワード<br>パスワードは8文字以上で設定してください。<br>半角英数字、半角反号を使用できます。                             |         |
| パスワード                                                                            | ۲       |
| 入力してください。                                                                        |         |
| パスワード確認用<br>↑ パスワード確認用                                                           | ۲       |
| 入力してください。                                                                        |         |
| メールアドレス<br>認恵和メールが(Gyrod gapp.net」から通きます。<br>受信許可能定(通数メール局定)をご確認ください。<br>メールアドレス |         |
| 入力してください。                                                                        |         |
| <b>メールアドレス確認用</b><br>メールアドレス確認用                                                  |         |
| 入力してください。                                                                        |         |
| 表示名<br>このアプリ内での表示をです。<br>1902年34月<br>夏 表示名                                       |         |
| 入力してください。                                                                        |         |
| 次へ                                                                               | N       |
| もどる                                                                              | 28      |

⑧ パスワード、メールアドレス、
 表示名を入力し【次へ】をタップ
 ※この内容はログイン後も変更可能です。

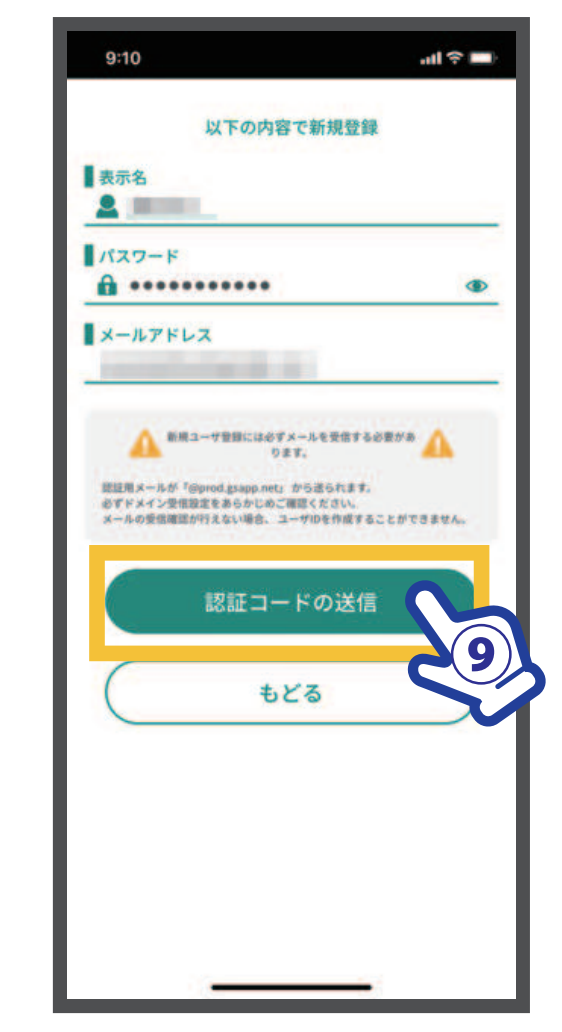

⑨入力内容を今一度ご確認ください。【認証コードの送信】をタップ

### **GLOBAL SAFETY ログインまで**③

al 🕆 🗖

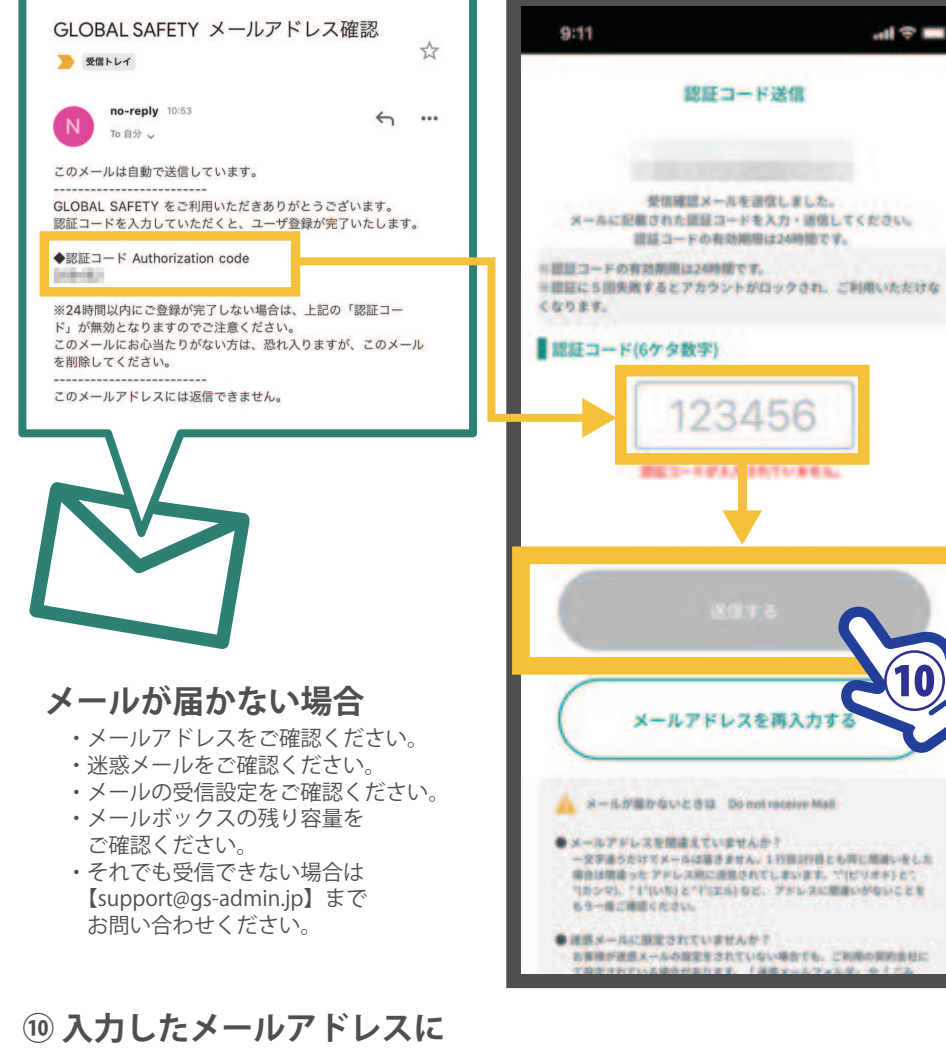

【認証コード(数字6ケタ)】が送信されます。 【認証コード(数字6ケタ)】を入力し、【送信する】をタップ ※5回失敗するとアカウントロックがかかりご使用できなくなります。 よくご確認の上送信を行ってください。

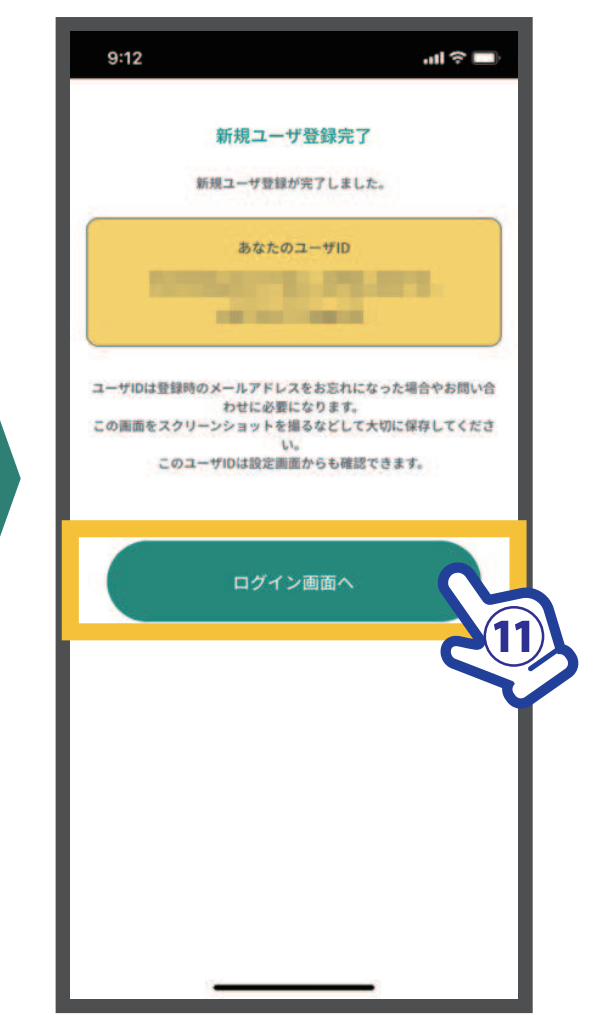

①新規ユーザ登録が完了しました。 【ログイン画面へ】もどり、 登録したメールアドレス・パスワードでログインしてください。 ユーザ ID は登録されたメールアドレスや お問い合わせの際に必要になります。 スクリーンショットを撮るなどして保存をしてください。 (ログイン後の設定画面からも確認できます。)

GLOBAL SAFETY 組織 / イベント登録 基本情報の入力①

組織 / イベント登録を行う場合、基本情報の入力が必要になります。 基本情報は、ご自身の個人情報となります。ご登録については自己責任となりますことをご理解ください。

| 13:44              |             |           | 4G 🔲 |
|--------------------|-------------|-----------|------|
| 🔼 🖉 ШЕ             | 日太郎         |           |      |
| <                  | 2021/02/19( | 金) 🕑      |      |
| 🌶 体温               |             |           | 0    |
| ┟ 体調               |             |           | O    |
| ₩ 接触情報             |             |           | 0    |
| ☆ 外出・出             | 張・観光記録      |           | O    |
| 💭 海外渡航             | 楚           |           | 0    |
| 特記・連絡              | 事項          |           |      |
| 100文字以P            | 2<br>Z      |           |      |
|                    |             |           |      |
|                    | 🕑 送信済       | み         |      |
| χ <u>η</u><br>λπ σ | • 0 ×       | *<br>1421 | 設定   |
| 【設定】:              | をタップ        |           | 6    |

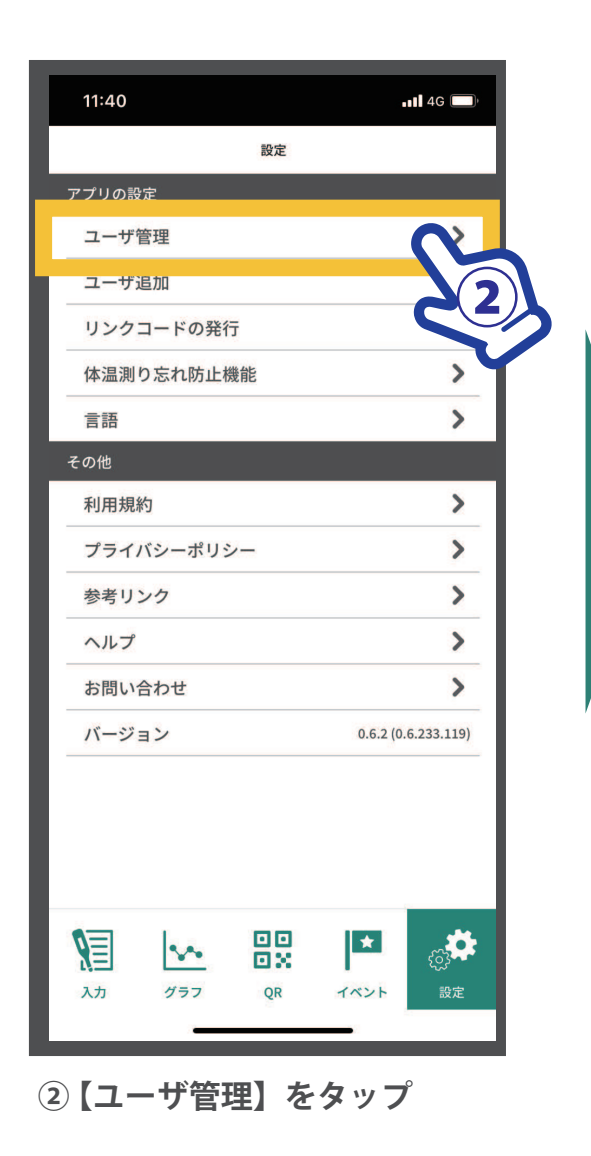

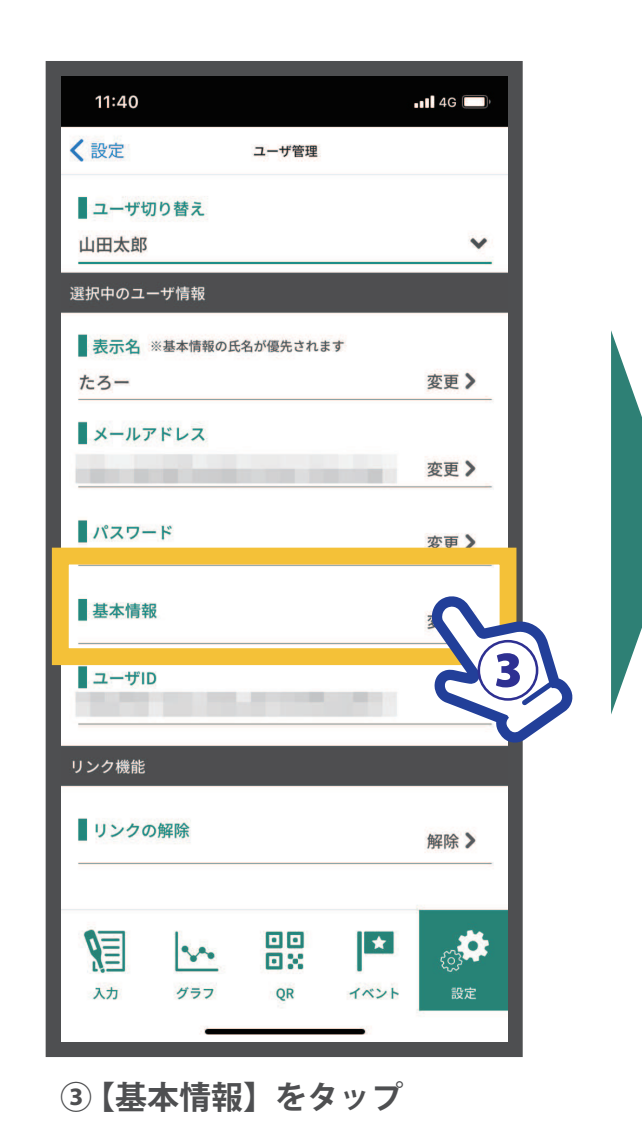

2021/02/24

| 11:40                         |        |   | <b>11 4</b> G 🔲 |
|-------------------------------|--------|---|-----------------|
| <b>く</b> ユーザ管理                | 基本情報   |   |                 |
| 旗写真                           | 顔写真の選択 |   |                 |
| 氏名<br>山田太郎                    |        |   | 変更 >            |
| 氏名英語表記<br>Taro Yamada<br>生年月日 |        |   | 変更 >            |
| 2001-01-13                    |        |   | 変更 >            |
| 男性                            |        |   | 変更 >            |
| 08000000000                   |        |   | 変更 >            |
|                               | もどる    |   | $\supset$       |
|                               |        |   |                 |
| XD // УЭ                      | 7 QR   | * | く<br>うう<br>設定   |

#### ■ 顔写真

※アプリ上では任意(組織/イベントにより求められる場合もあります。)

■ 氏名

■ 氏名英語表記

■ 生年月日

■ 性別

■ 電話番号

④6項目の基本情報を入力します。

2021/02/24

■キーワードで検索する場合 ※ 組織 / イベント登録を行う場合、基本情報の入力が必要になります。

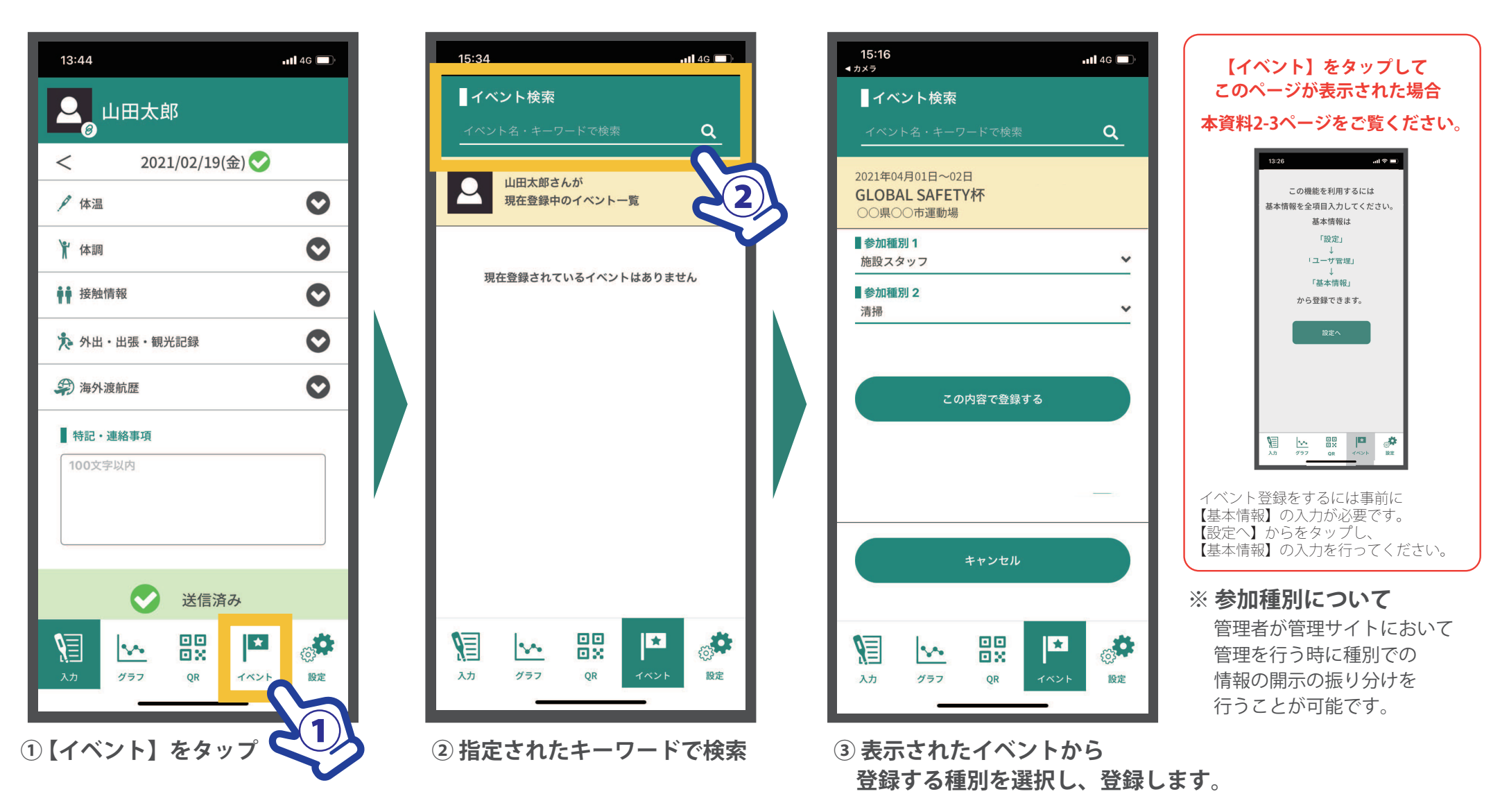

GLOBAL SAFETY イベント登録(PCR検査結果入力手続きの概要)

#### PCR検査結果の入力フォームは、「イベント登録」時点で出てきます。 「イベント登録」に必要となる『イベント検索キーワード』の発行は、別途ご連絡となります。

| イベント検索                                                                                       |                                                              |
|----------------------------------------------------------------------------------------------|--------------------------------------------------------------|
|                                                                                              | ①イベント検索欄で発行された「イベント<br>検索キーワード」を入力                           |
| <b>1</b><br><b>1</b><br><b>1</b><br><b>1</b><br><b>1</b><br><b>1</b><br><b>1</b><br><b>1</b> |                                                              |
| 2021年09月25日 ~ 10月05日<br>【 <b>サンプル】第00回国民体育大会</b><br>三重県                                      | ②検索結果で出てきたイベントを選択                                            |
| <ul> <li>■ 参加種別 1</li> <li>選手・監督・チームスタッフ</li> </ul>                                          |                                                              |
|                                                                                              | ③参加種別を選択肢の中から選び、設定。                                          |
| ■ 参加種別 3<br>北海道                                                                              | ④参加種別から、PCR検査結果の入力欄が<br>表示される。                               |
| <b>■ 大会参加日(来県日)</b><br>例:9月25日                                                               | ⑤大会参加日(来県日)を例に従い入力                                           |
| ▲<br>PCR検査の結果を登録してください                                                                       |                                                              |
| ■検査日(検体採取日)                                                                                  |                                                              |
| ×                                                                                            | ⑥PCR検査の内容を入力                                                 |
| ■結果内容                                                                                        |                                                              |
| ★文禄<br>■検査証明書のアップロード<br>ファイル選択                                                               | ⑥PCR検査の結果及び証明書の画像を添付<br>※スマートフォンに届いたメールの<br>スクリーンショット、紙媒体の検査 |
| <b>┃ 備考</b><br>自由記述                                                                          | 結果通知の与具で添加                                                   |
| この内容で登録する                                                                                    |                                                              |
|                                                                                              |                                                              |

### Second Safety ユーザ追加について

2021/01/13

■1台のスマホで複数のユーザの体温・体調項目を登録を行う機能です。

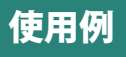

スマホを持っていない子どもの体温・体調を親が登録する

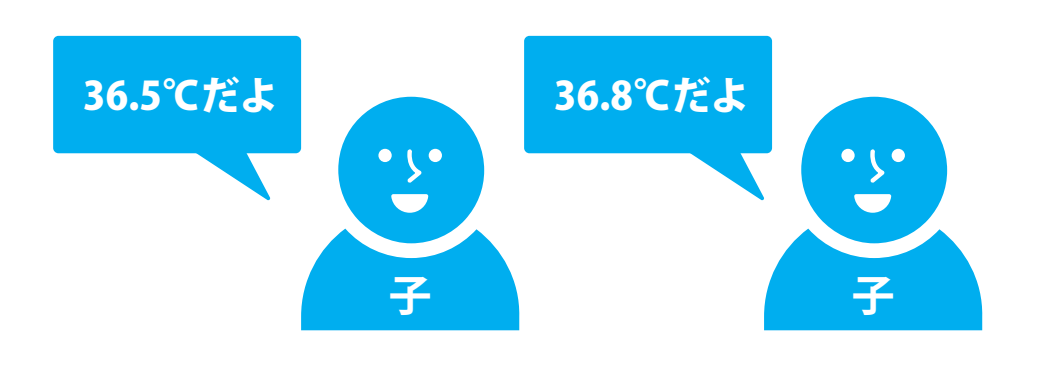

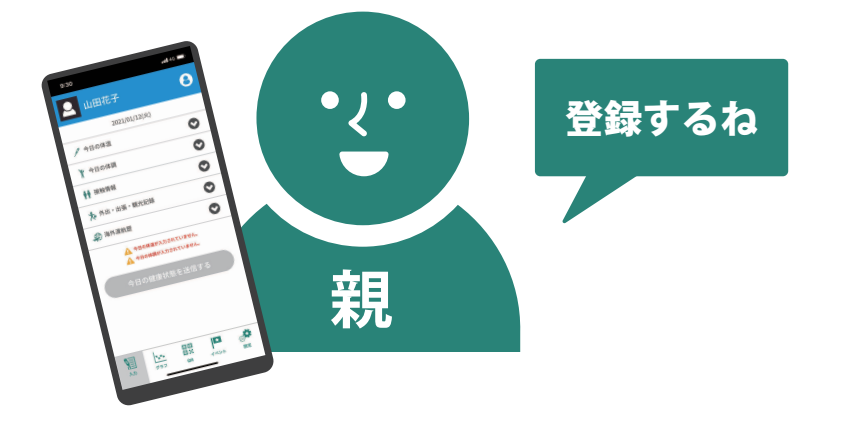

**応用例** 両親、コーチなど、別のスマホ のユーザと共有で体温・体調を登録する ※詳しくは【リンク機能について】をご覧ください。

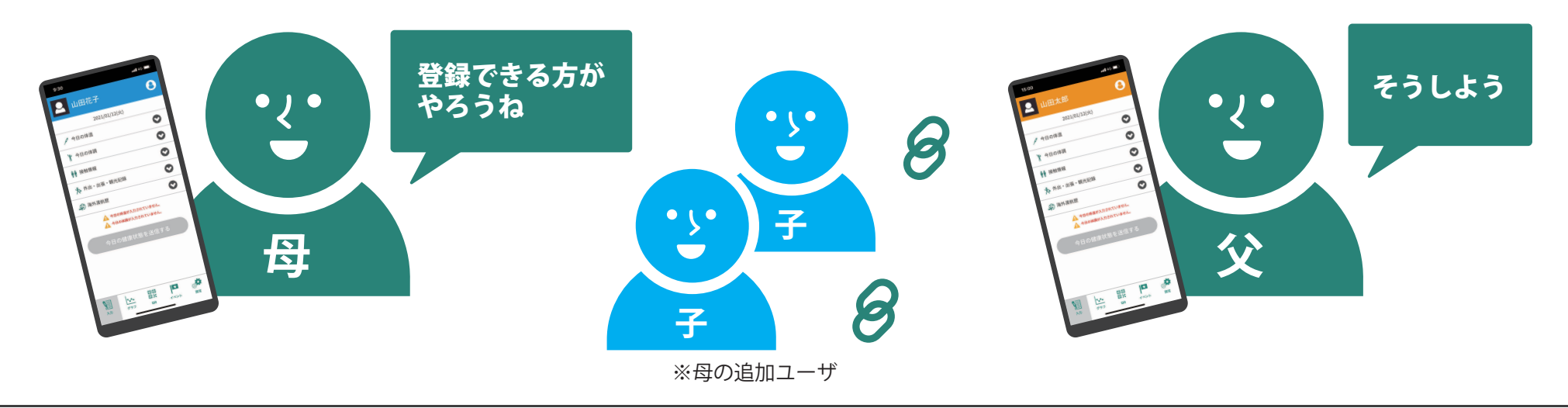

## SLOBAL SAFETY ユーザ追加①

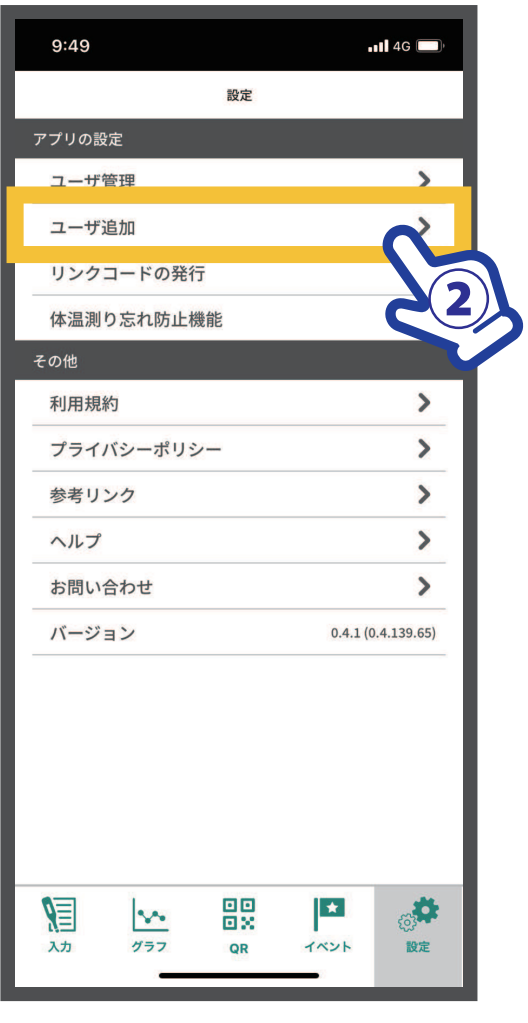

②【ユーザ追加】をタップ

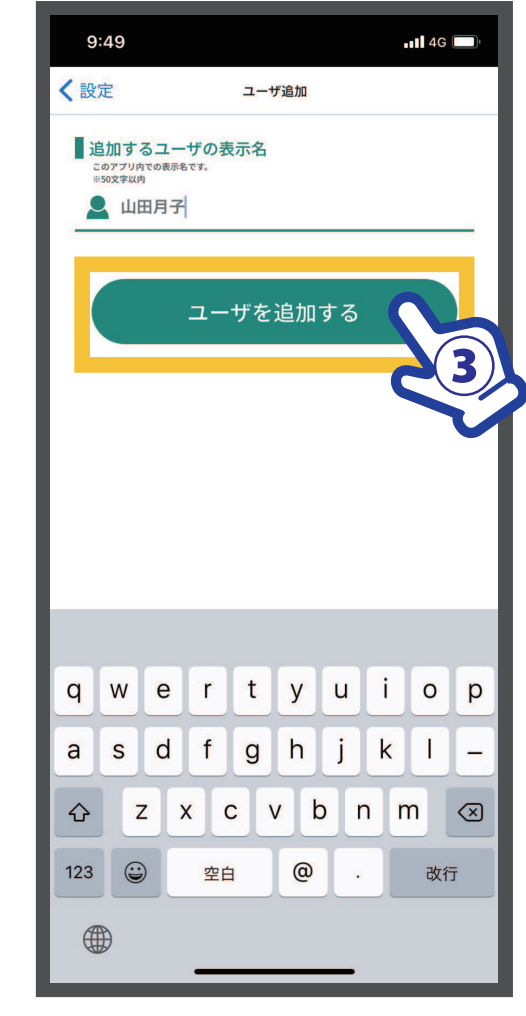

③【表示名】を入力して 【ユーザを追加する】をタップ

### SAFETY ユーザ追加2

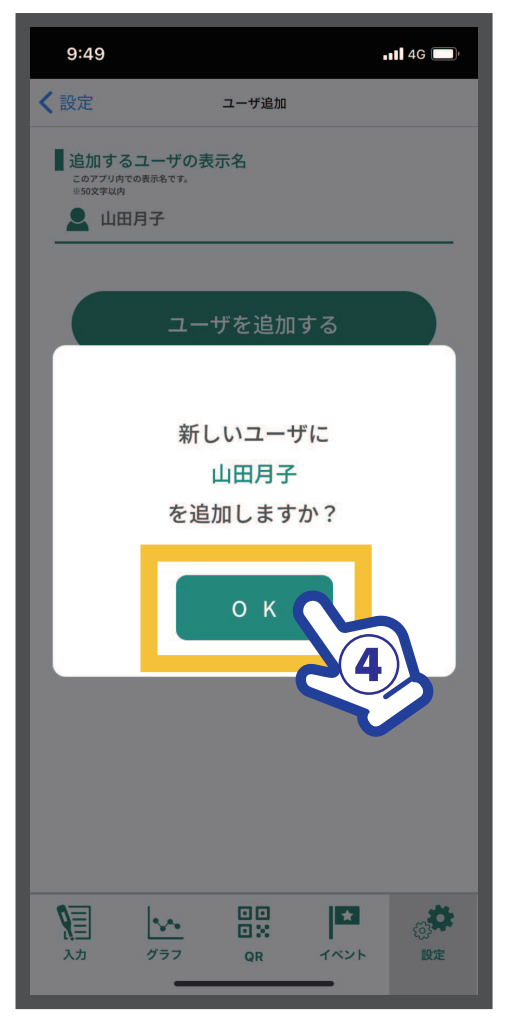

④【OK】をタップ

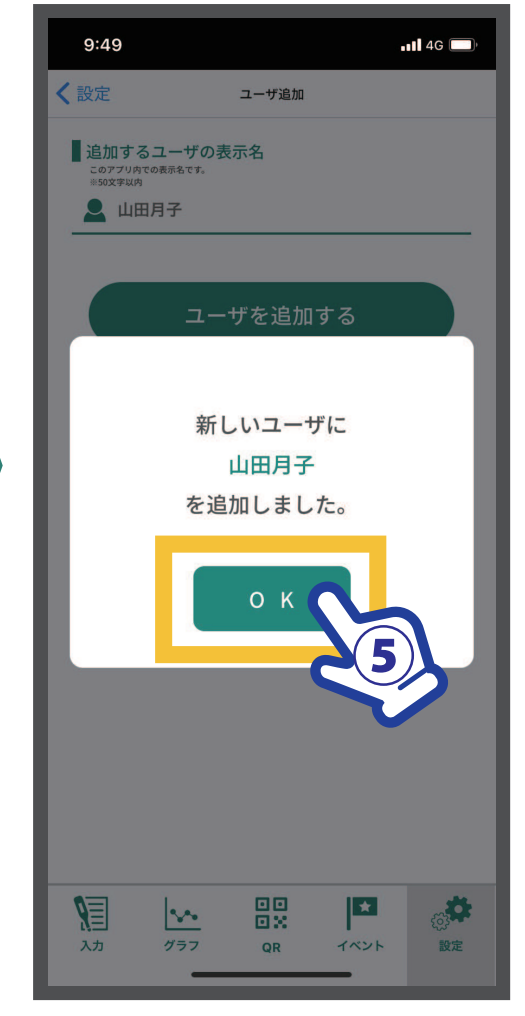

⑤【OK】をタップ ユーザ追加が完了しました。

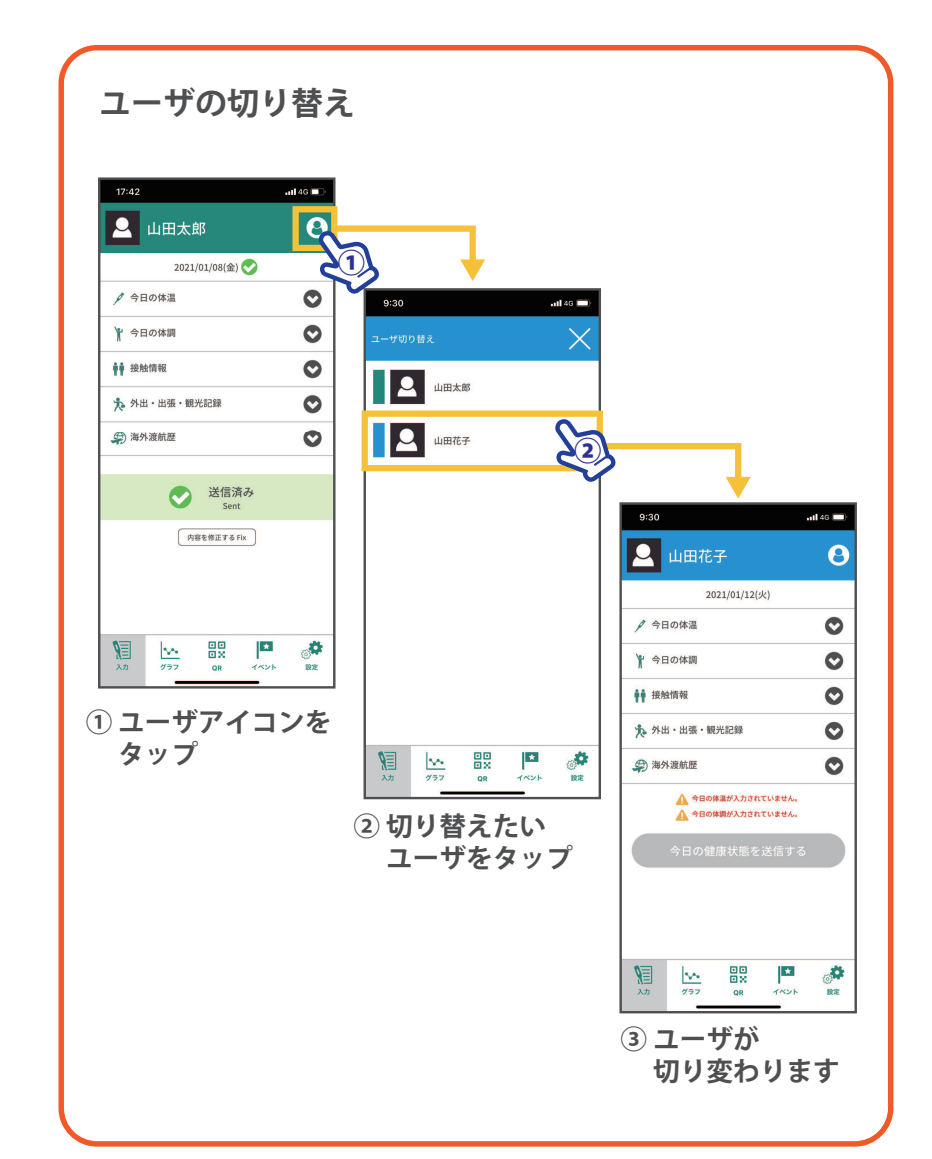

あずける側

### ■ 他のスマホで登録されているユーザの体温・体調登録を共有して行う機能です。

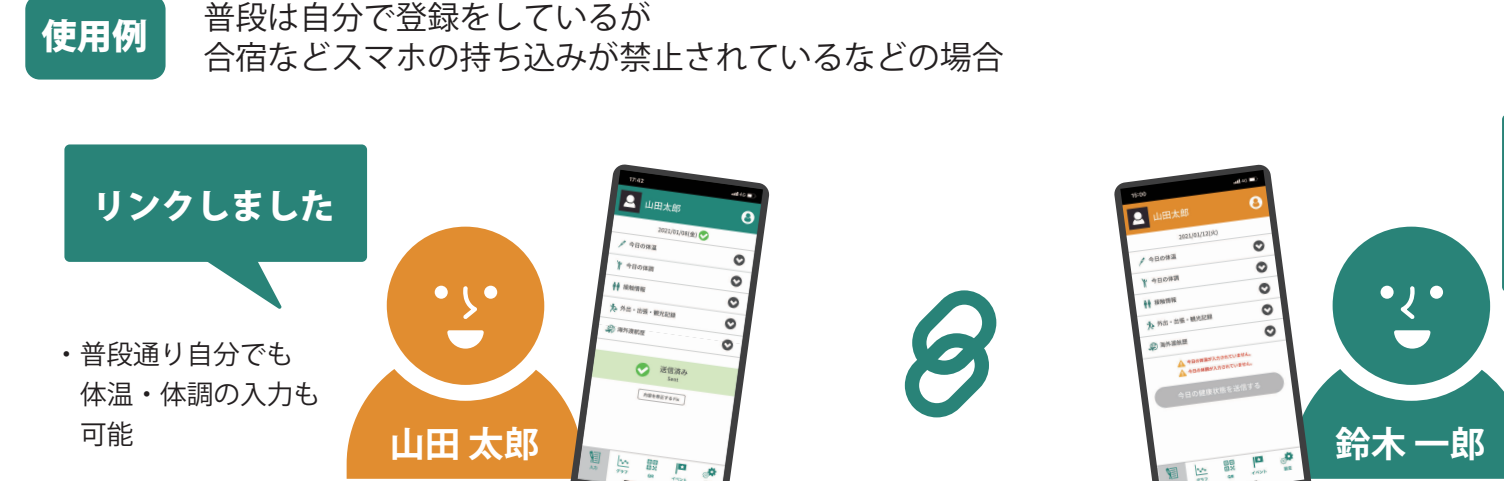

あずかる側

合宿期間中は 代わりに

確認できる

・A さんの体温・体調の入力が可能

・A さんの登録した体温・体調の内容を

(※氏名以外の基本情報は閲覧不可)

登録します

使用例

追加したユーザを、両親、コーチなど、別のスマホのユーザと共有で体温・体調を登録する

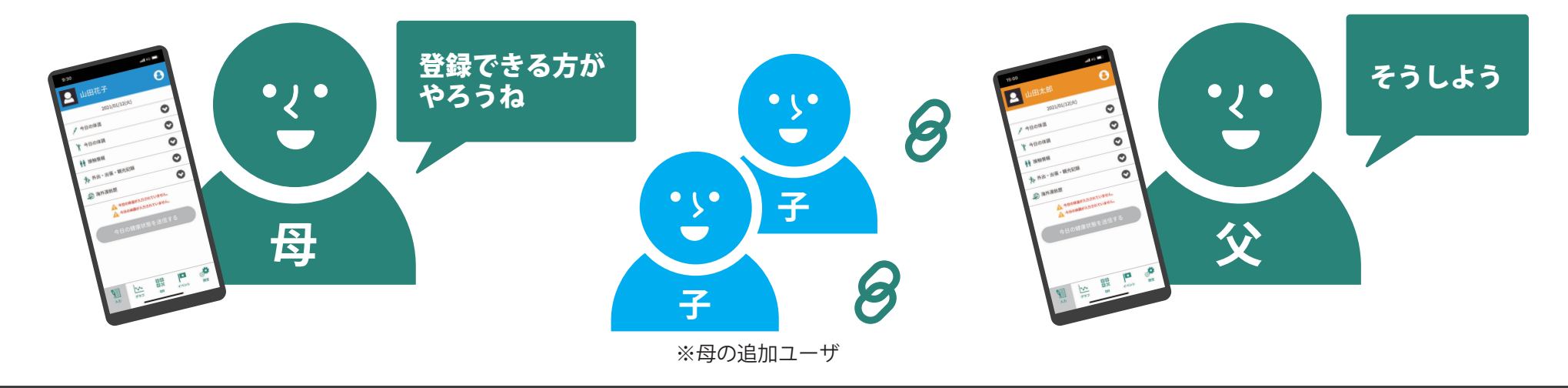

### **GLOBAL SAFETY リンク機能①**

4G 🗖

·{· あずかる側 鈴木 一郎

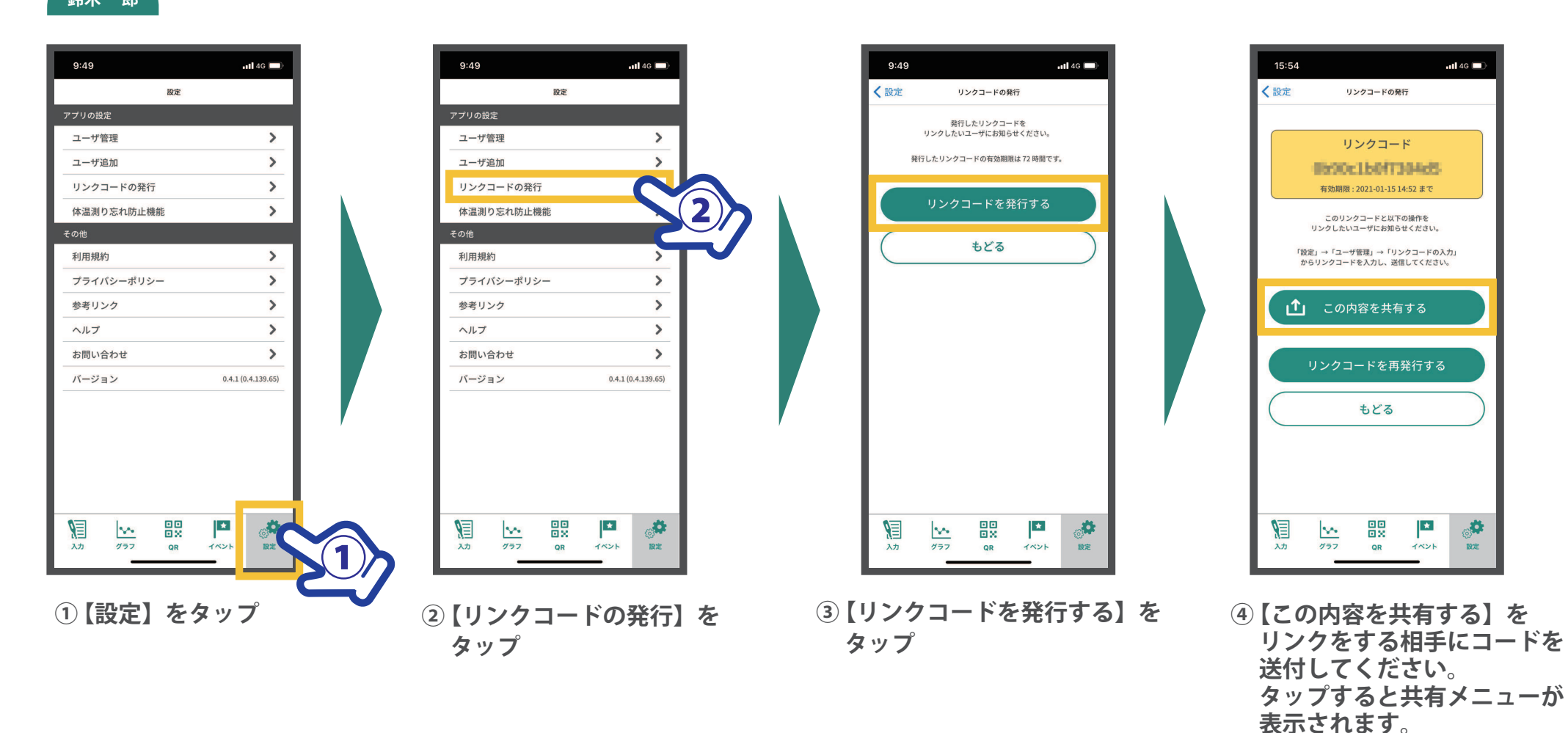

.

設定

\*

TANA

リンクする相手がコードを 送信後、アプリを再起動すると

### SAFETY リンク機能 ②

あずける側

山田 太郎

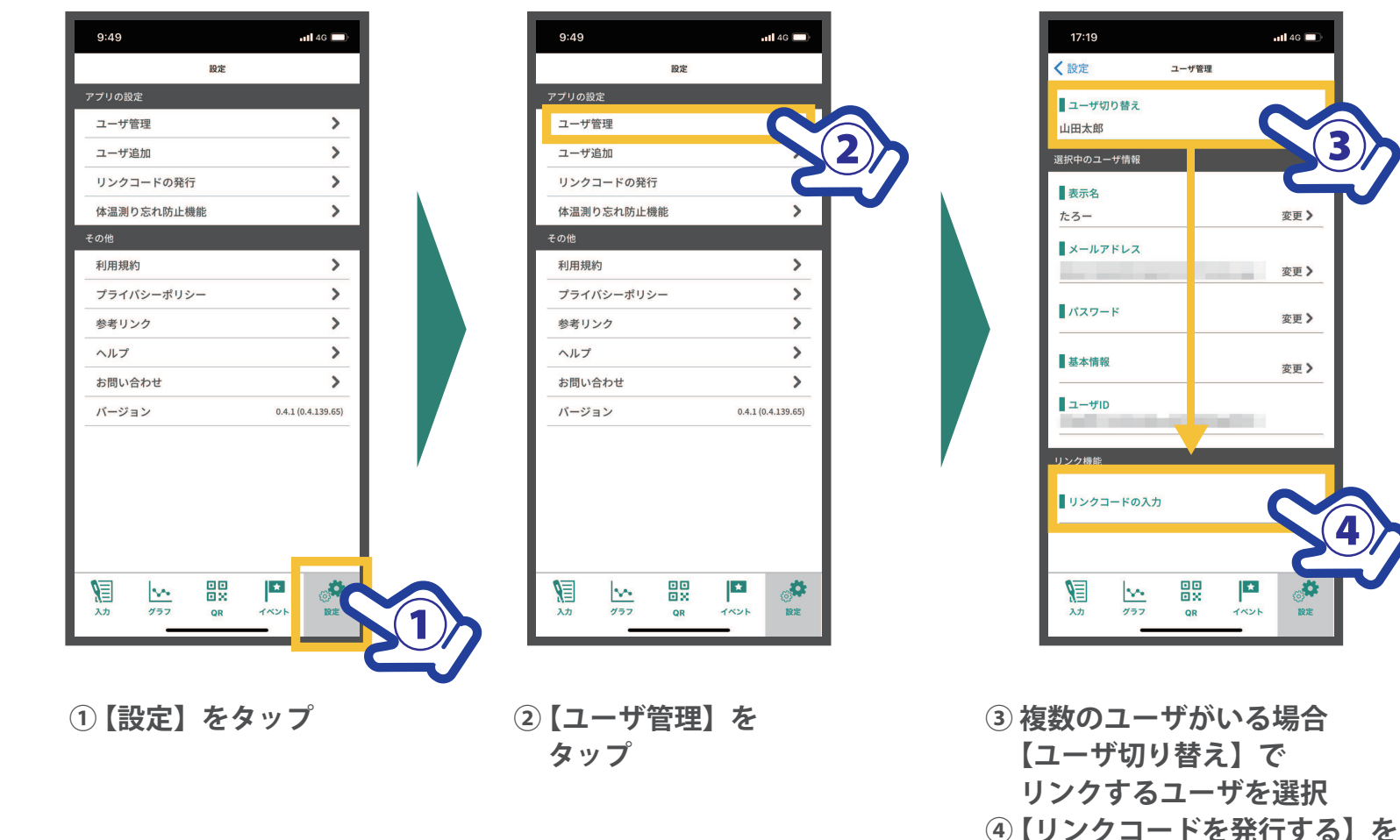

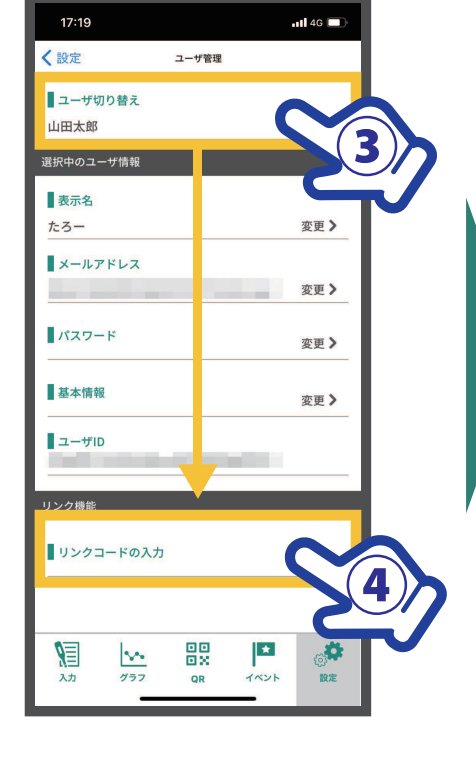

タップ

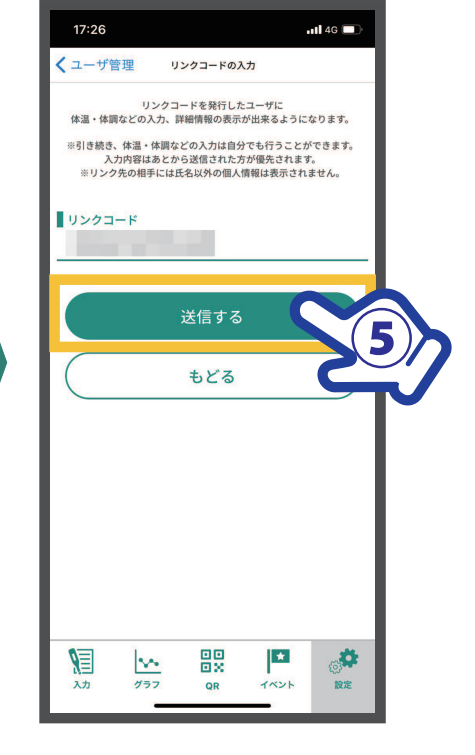

⑤ リンク相手から送付された リンクコードを入力し 【送信する】をタップ

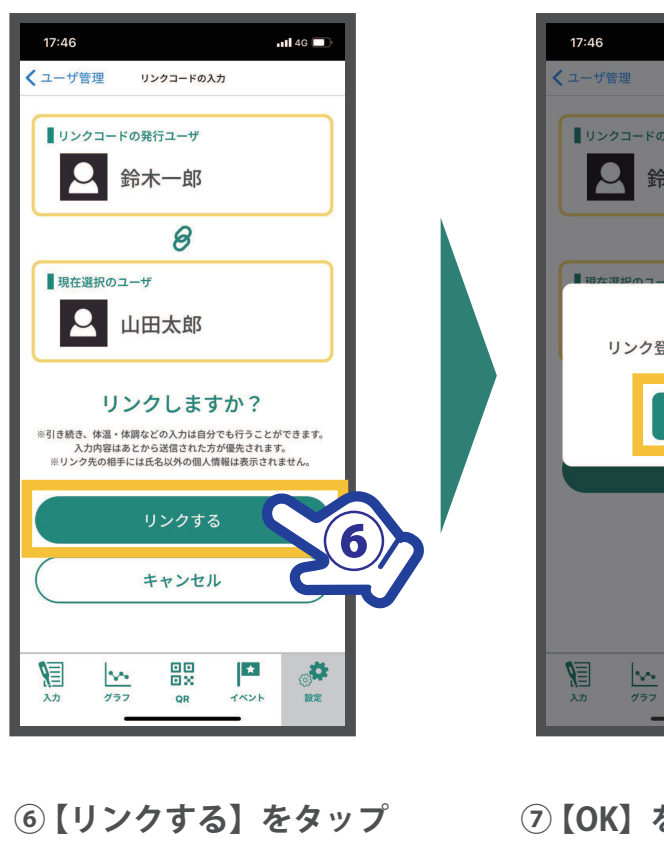

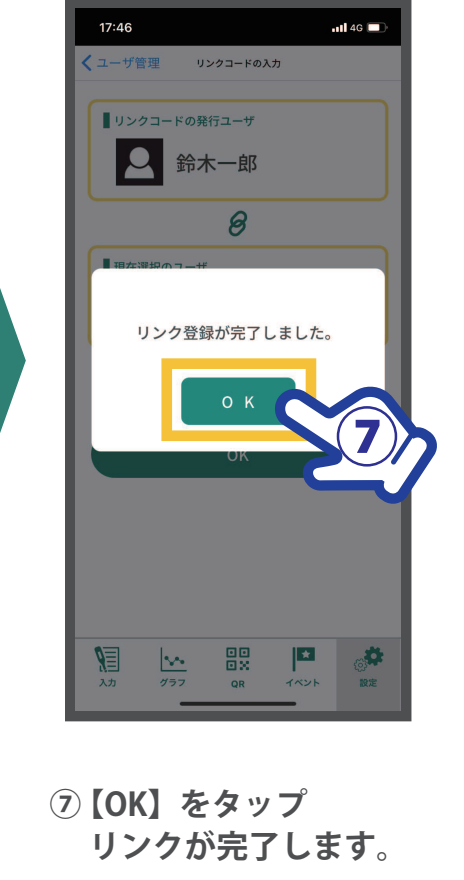

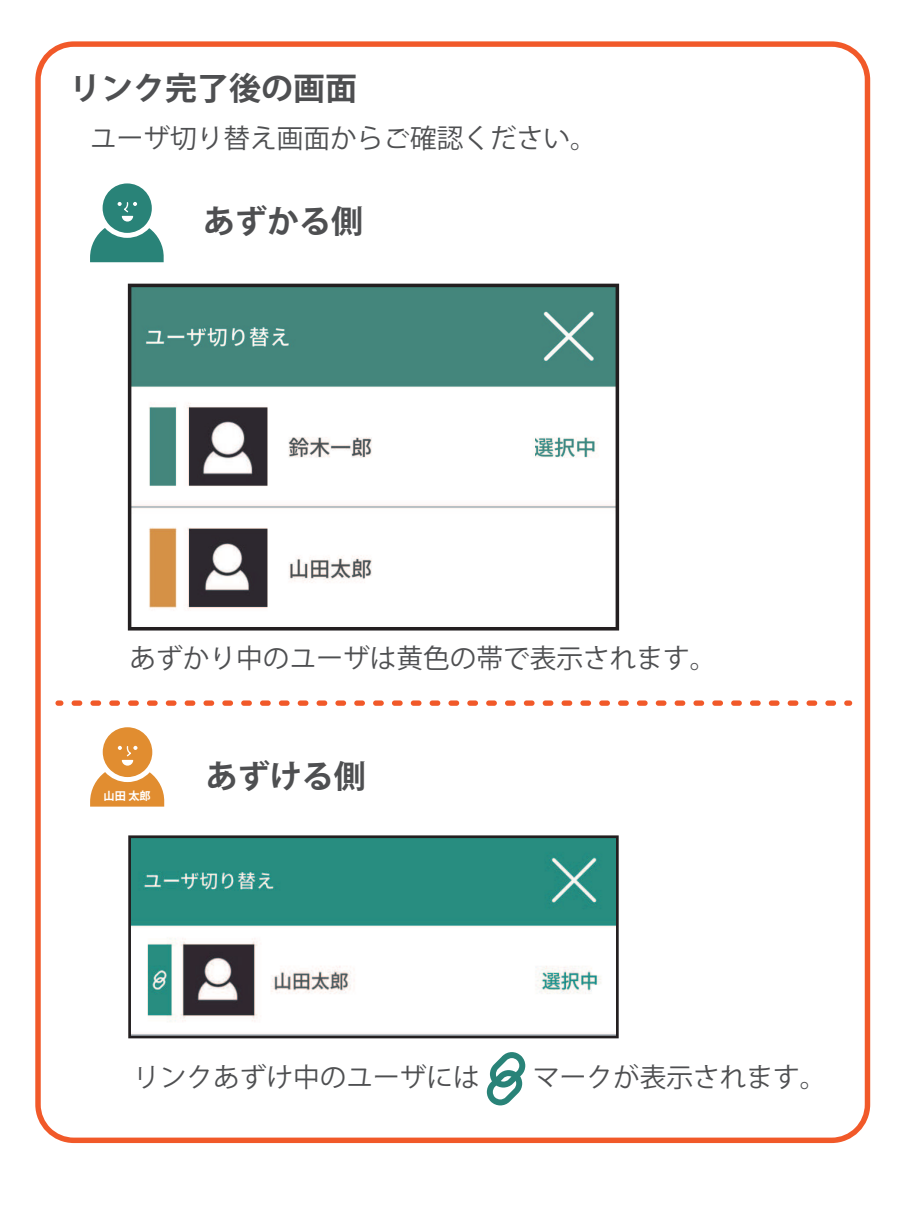